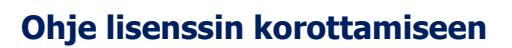

- 1. Mene osoitteeseen www.suomisport.fi ja klikkaa "Kirjaudu palveluun/Log in".
- 2. Kirjautuaksesi sisään anna sähköpostiosoitteesi tai puhelinnumerosi, jonka olet rekisteröinyt omaan profiiliisi. Alaikäisen lapsen huoltaja: käytä oman profiilisi tietoja.
- Jos käytit sähköpostiosoitettasi, saat sähköpostiisi linkin, jonka kautta voit kirjautua sisään Suomisportiin. Jos käytit puhelinnumeroasi, saat tekstiviestinä kirjautumiskoodin, jonka syöttämällä voit kirjautua sisään Suomisportiin.
- 4. Korotettavan lisenssin osto tapahtuu samalla tavalla kuin alkuperäisen lisenssin osto.
- 5. Aloita osto valitsemalla "Ostamaan".
- 6. Suomisport kysyy "Mitä olet ostamassa?". Valitse "Lisenssin/pelipassin tai vakuutuksellisen lisenssin/pelipassin". Valitse tämä, vaikka olisit ostamassa vain vakuutusta.
- 7. Valitse oletko ostamassa lisenssiä itsellesi vai huollettavalle lapsellesi.
- 8. Hae laji johon olet ensisijaisesti hankkimassa/korottamassa lisenssiä. Ostaessasi/korottaessasi SCL:n lisenssituotetta voit valita joko Cheerleading tai Cheertanssi.
- 9. Näet seuraavaksi valitsemaasi lajiin sinun lapsesi iän mukaiset, liikkujalle korotettavissa olevat lisenssit. Valitse haluamasi lisenssi.
- 10. Valitsemasi laji ja lisenssi saattavat vaatia vakuutuksen. Jos näin on, valitse haluamasi vakuutus (Suomisport antaa automaattisesti liikkujan iän mukaisen ja valitulle lisenssituotteelle sopivan/sopivat Sporttiturva-vakuutustuotteen/vakuutustuetteet)
- 11. Varmista vielä yhteenvedosta, että kaikki on kunnossa. Tarvittaessa pääset muuttamaan tekemiäsi valintoja klikkaamalla yhteenvedon kohtia. Kun kaikki on kunnossa, klikkaa "Hyvältä näyttää, jatketaan maksamaan". Tämän jälkeen sinua pyydetään vielä täydentämään osoitetietosi, jos niitä ei vielä ole profiilissasi.
- 12. Valitse haluamasi maksutapa ja siirry suorittamaan maksu.
- 13. Suorita maksu valitsemallasi maksutavalla ja tämän jälkeen palaa myyjän palveluun. Saat ostoksesi maksutiedot sähköpostiisi ja näet ostamasi lisenssin ja vakuutuksen tiedot aina omassa profiilissasi. Myös maksukuitti löytyy oman profiilin lisenssi- ja/tai vakuutustiedoista.

Suomisport-järjestelmään, Suomisport-tunnuksiin ja Suomisportin häiriöihin liittyvissä asioissa ja kysymyksissä – ota yhteyttä Suomisportin tekniseen tukeen: <u>suomisport@olympiakomitea.fi</u>.

SCL:n lisensseihin ja lisenssituotteisiin liittyvissä kysymyksissä ota yhteyttä Suomen Cheerleadingliittoon: office@scl.fi.